# SUIVIS VIRTUELS EN MILIEU DE VIE

**Portail patient** 

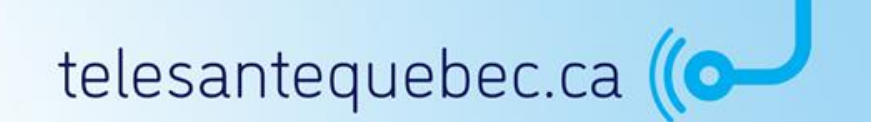

Version 1.0 Dernière mise à jour : 18 juillet 2022

- <u>Généralités</u>
- <u>Connexion et changement de mot de passe</u>
- <u>Menu de gauche</u>
- Messagerie

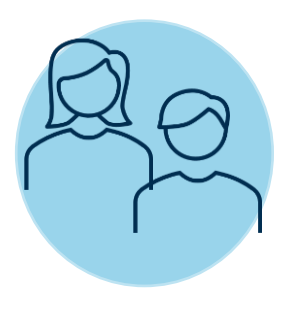

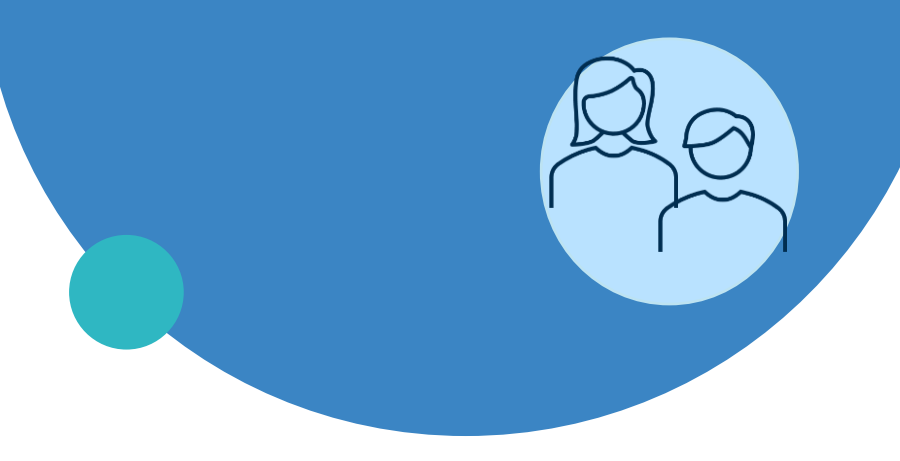

### Généralités

- Connexion et changement de mot de passe
- Menu de gauche
- Messagerie

### **Présentation SVMV pour les patients**

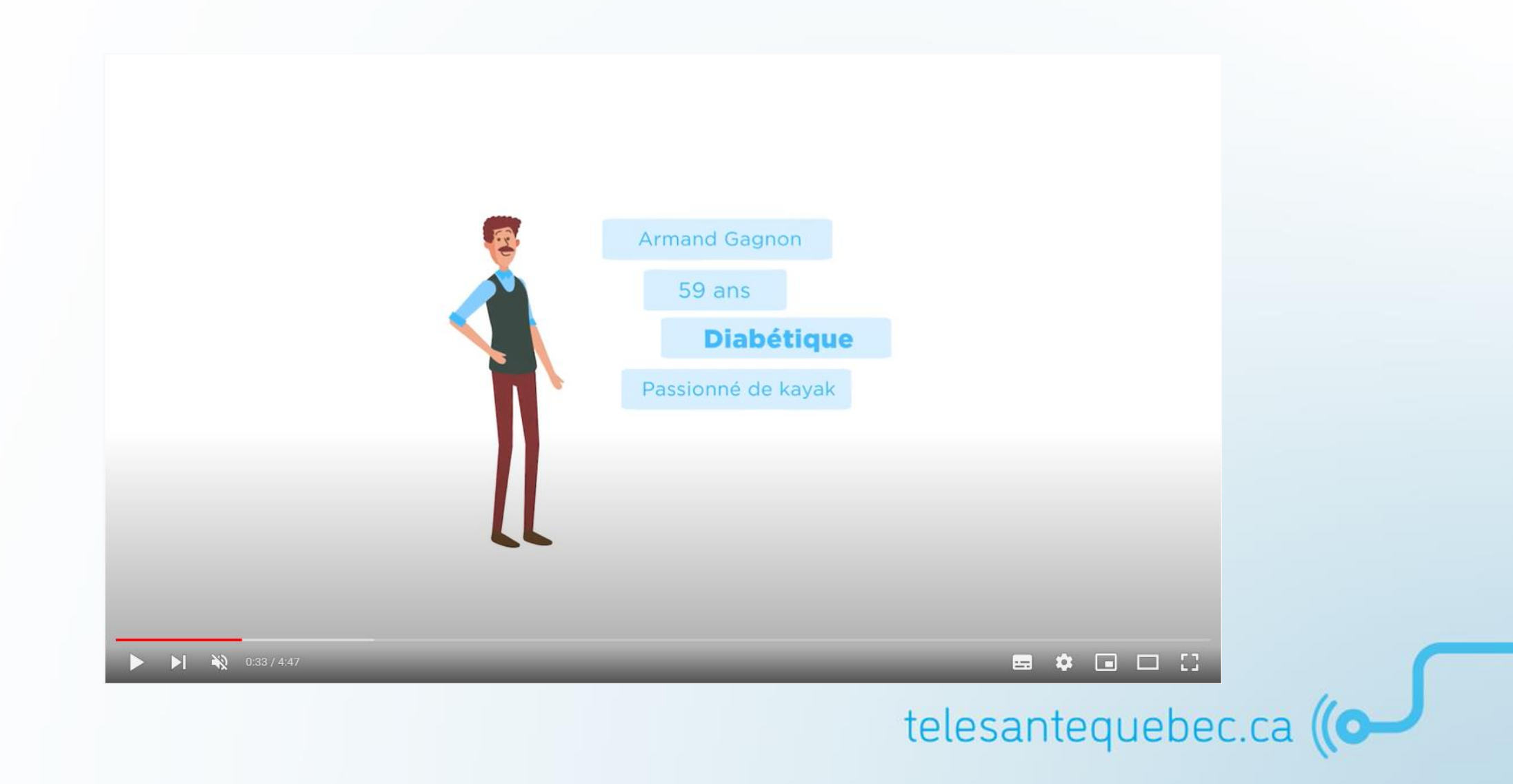

# **Portail patient : généralités**

Présentation de l'environnement

### Adaptation de l'applicatif à la taille de l'écran : utilisation cellulaire, tablette, ordinateur.

### Ordinateur

| Portail Patient                        |                                                                                                    |
|----------------------------------------|----------------------------------------------------------------------------------------------------|
| ossier de santé                        | A shi lafa da santé                                                                                                    |
| Suzanne ROBERT<br>14/08/1984           | Activités de sante                                                                                                    |
| fenu                                   | 06-oct2020                                                                                                    |
| <ul> <li>Activités de santé</li> </ul> | Provide a second MOOC was a second by the descendent to the second second |
| Plan de sulvi                          | Pour meux voire avec une MPOL, vous avez appris a reconnaitre les changements de voire etat purnonaire et general<br>au quotidien afin de prévenir ou contrôler une aggravation.                                                                                                    |
| 🖌 Résultats                            | SUMMT PASSE                                                                                                    |
| Mes signes vitaux                      |                                                                                                    |
| Messages                               |                                                                                                    |
| Cercle de soins                        |                                                                                                    |
| Fichiers partages                      |                                                                                                    |
| Bibliothèque santé                     |                                                                                                    |
| Rendez-vous                            |                                                                                                    |
| 🗶 Détail Personnel                     |                                                                                                    |

### Cellulaire

| vant         | 29-               |   | lour ontro F | 50 et 250 d  |
|--------------|-------------------|---|--------------|--------------|
| souper       | sept2020          |   | A            | 0 61 0 50, 0 |
| Dour miou    |                   |   | 1            | 2            |
| diabète, vo  | us devez          |   | 4            | 5            |
| reconnaître  | e les changements |   | 7            | 8            |
| et les varia | tions de vos      |   | ,            |              |
| ymptôme      | s physiques au    |   |              | 0            |
| uotidien e   | et apprendre à    |   |              | 1            |
| prévenir ou  | u contrôler un    |   |              |              |
| débalance    | ment.             |   |              |              |
| SUIVANT      |                   |   |              |              |
|              |                   | • |              |              |

### **Tablette**

| Pc        | ortail Patient               |                                                 | 🛆 Bonjour Marie 🗦 |
|-----------|------------------------------|-------------------------------------------------|-------------------|
| Dossi     | er de santé                  | Activités de santé                              |                   |
| $\otimes$ | Marie CHARTIER<br>01/03/1995 |                                                 |                   |
| Menu      |                              | Avant déjeuner                                  | 12-mars-2021      |
| ŵ         | Accueil                      | Veuillez prendre votre alvcémie (taux de sucre) |                   |
| ~         | Activités de santé           |                                                 |                   |
| φ         | Plan de suivi                |                                                 | ?                 |
| $\sim$    | Résultats                    |                                                 |                   |
| ш         | Mes signes vitaux            |                                                 |                   |
|           | Messages                     | SUIVANT                                         | PASSER            |
| +         | Fichiers partagés            |                                                 |                   |
| +         | Bibliothèque santé           |                                                 |                   |

Note : l'utilisation d'un « raccourci » depuis l'écran d'accueil est une option intéressante pour le patient.

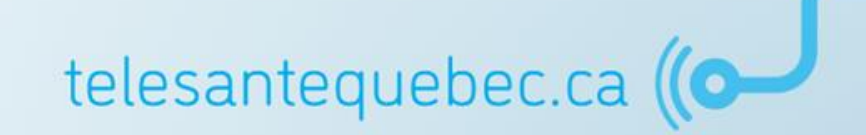

### URL des environnements de formation et de production

URL de l'environnement de formation : <u>https://formation.suivivirtuel.gouv.qc.ca/cura/</u>

URL de l'environnement de production : <u>https://suivivirtuel.gouv.qc.ca/cura/</u>

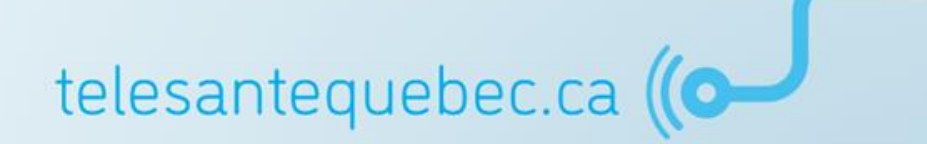

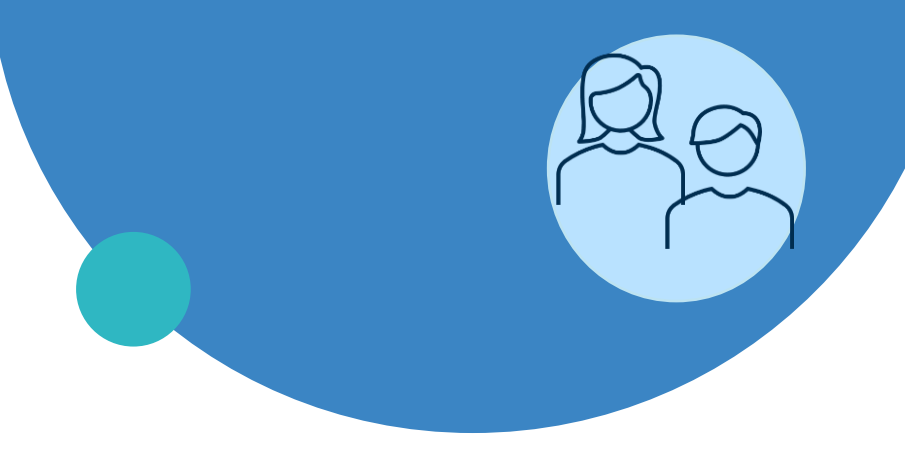

### Généralités

- Connexion et changement de mot de passe
- Menu de gauche
- Messagerie

### **Connexion et changement de mot de passe**

- 1. Afin que le patient se connecte à la plateforme, le clinicien doit fournir un identifiant et un mot de passe. Le patient pourra personnaliser son mot de passe lors de sa première connexion;
- 2. Ouvrez l'application en utilisant le lien suivant (URL) dans votre navigateur préféré <u>https://suivivirtuel.gouv.qc.ca</u> :
  - La page de connexion s'affiche;
  - Entrez votre identifiant et votre mot de passe dans les champs correspondants.

| Québec : Portail patients Englist                                                                                                    | h   français ORIONA<br>HEAVTH- |
|----------------------------------------------------------------------------------------------------|--------------------------------|
| SUIVIS VIRTUELS EN MILIEUX DE VIE<br>Mon d'utilisateur<br>Mot de passe<br>Se connecter                                                                                              |                                |
| <b>IMPORTANT</b><br>Vous devez lire et accepter les conditions d'utilisations pour accéder à<br>l'application. Les conditions d'utilisations font office de consentement aux soins. | telesantequebec.ca ((          |

### **Connexion et changement de mot de passe**

3. Le patient doit appuyer sur l'onglet de son nom (situé en haut en droit) puis sélectionner l'option « Profil ».

| Portail Patient               |                                                                              | A Bonjour Charlie A     |
|-------------------------------|------------------------------------------------------------------------------|-------------------------|
| Dossier de santé              |                                                                              | Compte                  |
| Charlie CHAPLIN<br>01/01/2001 | Quoi de Neuf?                                                                | Profil                  |
| Menu                          | Vous avez 1 nouveaux messages.                                               | <b>[→</b> Déconnexion - |
| Accueil                       | C'est votre première connexion? Veuillez modifier votre <u>mot de passe.</u> |                         |
| - Activités de santé          |                                                                              |                         |
| Plan de suivi                 |                                                                              |                         |
| 🕥 Résultats                   |                                                                              |                         |
| I Mes signes vitaux           |                                                                              |                         |
| Hendez-vous                   | •                                                                            |                         |

### **Connexion et changement de mot de passe**

 Dans la page « Profil » qui s'affiche, sous la section « Mot de passe », le patient doit cliquer sur « Mise à jour ».

#### Profil

#### détails du compte

Pour des informations à propos de cette section, veuillez contacter votre intervenant.

Nom d'utilisateur dnw171

unw171

Adresse électronique

#### Mot de passe

Le Portail Patient veille à ce que vos données restent confidentielles et sécurisées. Nous vous recommandons également de mettre à jour votre mot de passe régulièrement.

MISE À JOUR

#### Numéro de portable

Pour recevoir des notifications par SMS, entrez votre numéro de mobile ci-dessous. Des notifications seront envoyées pour toute mise à jour de votre dossier de santé.

AJOUTER

 Le patient doit ainsi entrer le nouveau mot de passe et cliquez sur « Enregistrer » pour terminer.

#### Mot de passe

| Mot de passe actuel *                                                                                                    | Ø         |  |
|----------------------------------------------------------------------------------------------------|-----------|--|
| Veuillez saisir votre mot de passe actuel.                                                                                              |           |  |
| nouveau mot de passe *                                                                                                    | Ø         |  |
| Le mot de passe doit comporter au moins 8<br>caractères et contenir des majuscules, des<br>minuscules, des caractères spéciaux et des o | chiffres. |  |
| Confirmez le mot de passe *                                                                                                    | Ø         |  |
| Veuillez confirmer votre nouveau mot de pa                                                                                              | 355e.     |  |
|                                                                                                    |           |  |

# Page d'accueil

L'interface est simple et facile d'utilisation. La page d'accueil est divisée en 3 sections :

|   | Portail Patient                   |                                                                       | 1                                           |
|---|-----------------------------------|-----------------------------------------------------------------------|---------------------------------------------|
|   | Dossier de santé                  |                                                                       |                                             |
|   | Charlie CHAPLIN<br>01/01/1901     | Quoi de Neut?                                                         |                                             |
| ( | Menu                              | Vous n'avez pas de nouveau message ou document à lire.                | La bannière affiche les informations sur le |
|   | Accueil                           | C'est votre première connexion? Veuillez modifier votre mot de passe. | profil et la possibilité de se déconnecter. |
|   | -√ Activités de santé             |                                                                       |                                             |
|   | M. Plan de suivi                  | Le centre de la pa                                                    | age affiche le contenu de la                |
|   |                                   | fonctionnalité cho                                                    | isie dans le menu de gauche.                |
|   | ∽ Résultats                       | Par défaut, le me                                                     | enu « Accueil » est affiché.                |
|   | ,    Mes signes vitaux            | Le menu de gauche affiche la                                          |                                             |
|   | 💾 Rendez-vous                     | liste des fonctions de                                                |                                             |
|   | Messages                          | l'application et est accessible                                       |                                             |
|   | Eichiers partagés                 | dès l'ouverture de l'application.                                     |                                             |
|   | -                                 | Selon l'équipement utilisé,                                           |                                             |
|   | + Bibliothèque santé              | appuyez sur les trois petites                                         |                                             |
|   |                                   | lignes pour afficher le menu si                                       |                                             |
|   |                                   | celui-ci n'est pas affiché.                                           |                                             |
|   | et Services sociaux<br>Québec 🖬 🛤 |                                                                       |                                             |

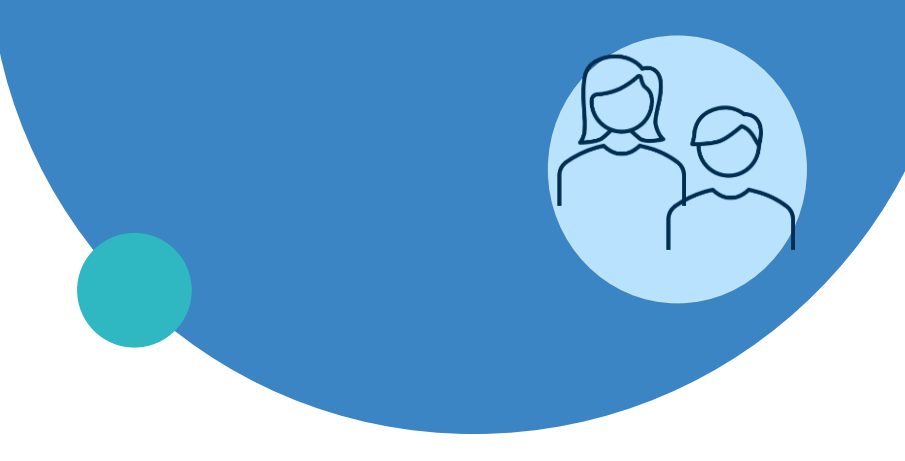

- Généralités
- Connexion et changement de mot de passe
- Menu de gauche
- Messagerie

### Utilisation du menu de gauche

Help: Telehomecare User Guide

| Ро      | rtail Patient                 |
|---------|-------------------------------|
| Dossie  | er de santé                   |
| $\odot$ | Charile CHAPLIN<br>01/01/2001 |
| Menu    |                               |
| ۵       | Accueil                       |
| ~~      | Activités de santé            |
| φ       | Plan de suivi                 |
| $\sim$  | Résultats                     |
| ы       | Mes signes vitaux             |
| Ë       | Rendez-vous                   |
|         | Messages                      |
| +       | Fichiers partagés             |
| +       | Bibliothèque santé            |
| പ്      | Détails Personnels            |
|         |                               |
|         |                               |

Aide: Guide Suivis Virtuels

 L'interface est simple et facile d'utilisation;

 Les principales fonctionnalités du « Portail patient » se trouvent dans le menu de gauche.

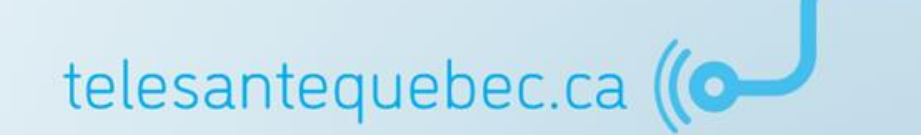

# Utilisation du menu de gauche

Les principales utilisations du patient se trouvent dans le menu de gauche.

| Menu   |                    |                                                                                 |
|--------|--------------------|---------------------------------------------------------------------------------|
|        | Accueil            | Revenir à la page d'accueil.                                                    |
| ~~     | Activités de santé | Compléter les activités du plan de suivi attribué par<br>l'intervenant.         |
| Φ      | Plan de suivi      | Consulter son plan de suivi.                                                    |
| $\sim$ | Résultats          | Consulter les résultats de ses évaluations.                                     |
| al     | Mes signes vitaux  | Consulter la tendance des signes vitaux<br>(ex. : glycémie, poids, pouls, etc.) |

# Utilisation du menu de gauche

Les principales utilisations du patient se trouvent dans le menu de gauche.

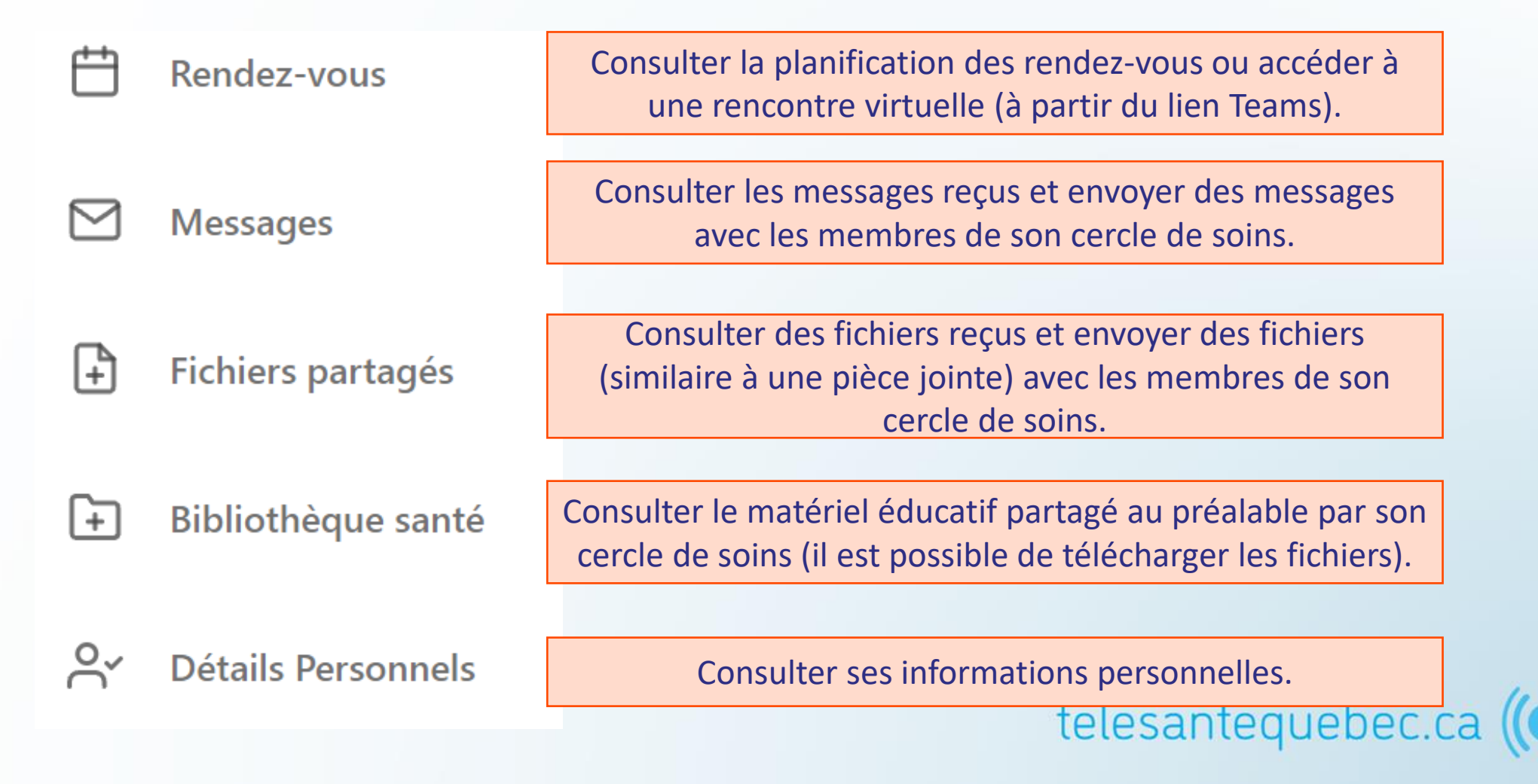

# **Activités santé - Caractéristiques**

C'est dans cette section que les patient seront en mesure de répondre à leurs questions.

| Portail Patient                         | ç                                                                                                    | S Bonjour Charlie > |
|-----------------------------------------|----------------------------------------------------------------------------------------------------|---------------------|
| Dossier de santé                        |                                                                                                    |                     |
| Charlie CHAPLIN<br>01/01/1901           | Activités de santé<br>Le moment et la date pour laquelle l'activité<br>de santé doit être réalisée                     |                     |
| Menu                                    | Avant diner                                                                                                    | 7 janv. 2022        |
| Accueil                                 |                                                                                                    |                     |
| م.<br>Activités de santé                | L'état mental du résident est-il comme d'habitude ?                                                                    | Ω                   |
| • • • • • • • • • • • • • • • • • • • • | La question à répondre, l'activité de santé à faire                                                                    | <b>±</b>            |
| Plan de suivi                           | ou l'information à lire par le patient est présentée<br>dans cet encadré.                                              | ?                   |
| 🕥 Résultats                             |                                                                                                    |                     |
| I Mes signes vitaux                     | <ul> <li>Oui</li> <li>Non</li> <li>La réponse du patient qui sera visible dans le portail de l'intervenant.</li> </ul> |                     |
| Hendez-vous                             | SUIVANT                                                                                                    | PASSER              |
|                                         |                                                                                                    |                     |

### **Bibliothèque Santé**

Consulter le matériel éducatif partagé au préalable par son cercle de soins tel que de la lecture ou des vidéos.

| Portail Patient       |                                                                                                    | 은 Bonjour Charlie >                                       |
|-----------------------|----------------------------------------------------------------------------------------------------|-----------------------------------------------------------|
| Dossier de santé      | Bibliothèque de santé                                                                                                    |                                                           |
| 01/01/2001            | Vos intervenants peuvent télécharger du matériel éducatif dans votre bibliothèque de santé. Ces ressources peuvent porter sur les conditions, les traitements et d'autres sujets concernant votre santé et votre bien-être. | Module: Vivre en santé ave                                |
| Accueil               | Q Chercher \Xi                                                                                                    | Date: 29 septembre 2015<br>Auteur: Mieux vivre avec une N |
| Ây Activités de santé | Module: Maintenir un style de vie sain et pleinement satisfaisant                                                                                                    | Nom de fichier: Vivre en sante avec vo imprimer les       |
| Plan de suivi         |                                                                                                    | Traitements / Conditions: HAR-MPOC-FR-Mody fichiers.      |
| Résultats             | Module: Vivre en santé avec votre MPOC<br>29 septembre 2015<br>Inconnu                                                                                                    | ILLELMARGER                                               |
| endez-vous            | Positions du corps pour diminuer l'essoufflement<br>14 septembre 2015<br>Différentes positions assises ou debout pour réduire l'essoufflement.                                                                              |                                                           |
| Messages              | Respiration à lèvres pincées<br>14 septembre 2015                                                                                                    | avec une                                                  |
| Fichiers partagés     | Explication d'une technique de respiration pour réduire l'essoufflement.                                                                                                    | maladie pulmonaire obstructive chronique                  |
| Bibliothèque santé    | Techniques d'utilisation des inhalateurs<br>14 septembre 2015<br>Techniques d'utilisation des inhalateurs sulvant: Aérosol-doseur. Diskus, Handihaler et Turbuhaler                                                         |                                                           |
|                       |                                                                                                    |                                                           |

telesantequebec.ca (

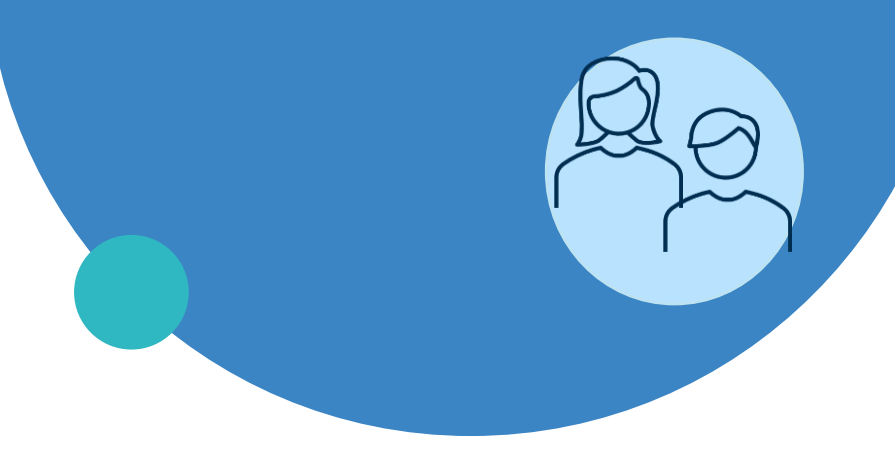

- Généralités
- Connexion et changement de mot de passe
- Menu de gauche
- Messagerie

### **Messagerie - Réception**

Il est possible pour le patient de recevoir des messages à partir de la plateforme et celui-ci peut aussi en envoyer à son cercle de soins.

Lorsque le patient reçoit un nouveau message de la part de son cercle de soins, une notification lui apparaîtra sur sa page d'accueil.

| Portail Patient               | S Bonjour Charlie                                                            |
|-------------------------------|------------------------------------------------------------------------------|
| Dossier de santé              |                                                                              |
| Charlie CHAPLIN<br>01/01/2001 | Quoi de Neuf?                                                                |
| Menu                          | Vous avez 1 nouveaux messages.                                               |
| Accueil                       | C'est votre première connexion? Veuillez modifier votre <u>mot de passe.</u> |

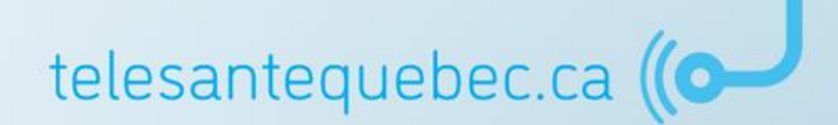

### **Messagerie - Réception**

- Afin **de consulter** ses messages, le patient doit se rendre dans le menu de gauche sous l'onglet « Messages »; Messages
- 2. Il pourra ainsi appuyer sur le message reçu afin de l'ouvrir.

| Messages                                                                                                  |                   |                      |                                                            |
|----------------------------------------------------------------------------------------------------|-------------------|----------------------|------------------------------------------------------------|
| nvoyez et recevez des messages sécurisés avec les membres de votre cercle de s                            | oins.             |                      |                                                            |
| NOUVEAU MESSAGE                                                                                           | <b>Q</b> Chercher |                      | ATTENTION!                                                 |
| 2021                                                                                                    |                   | Un messa             | age « groupé » indique                                     |
| Salutations<br>MESSAGE GROUPÉ il y a 2 mois - 3 novembre 2021, 11:19 AM<br>CIUSSS de l'Estrie-CHUS (MPOC) | ←                 | que le o<br>message  | clinicien a envoyé ce<br>e à plusieurs patients            |
| <b>Allo</b><br>il y a 2 mois - 3 novembre 2021, 11:01 AM<br>Moi, CIUSSS de l'Estrie-CHUS (MPOC)           | <                 | simultar<br>peut pas | nément. Le patient ne<br>répondre à ce type de<br>message. |
| <b>Allo</b><br>il y a 2 mois - 3 novembre 2021, 11:00 AM<br>Moi, CIUSSS de l'Estrie-CHUS (MPOC)           | ←                 |                      |                                                            |
|                                                                                                    |                   | tolocantoo           | upper ca (                                                 |

### Messagerie - Envoi

- Afin d'envoyer un message, le patient doit se rendre dans le menu de gauche sous l'onglet « Messages »; Messages
- 2. Appuyez sur l'onglet « Nouveau Message ».

### Messages

Envoyez et recevez des messages sécurisés avec les membres de votre cercle de soins.

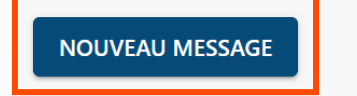

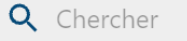

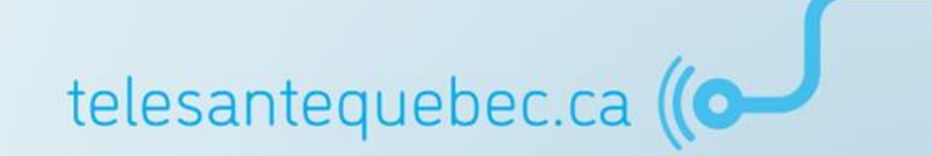

### Messagerie - Envoi

#### 3. Nouveau Message

Si vous ne voyez pas le destinataire que vous recherchez, il se peut qu'il ne fasse pas partie de votre cercle de soins ou n'ait pas accès à la messagerie.

| Envoyer à:           | Intervenant:                                                                                                   |
|----------------------|----------------------------------------------------------------------------------------------------|
| Ce champ est requis. | Ce message peut être révisé par le personnel agissant au nom des destinataires                                 |
| 1                    | CIUSSS de l'Estrie-CHUS (MPOC)                                                                                 |
| -                    |                                                                                                    |
|                      |                                                                                                    |
|                      |                                                                                                    |
| Sujet                | 2                                                                                                    |
|                      |                                                                                                    |
| Ce champ est requis. |                                                                                                    |
|                      |                                                                                                    |
| Message              | 3                                                                                                    |
|                      |                                                                                                    |
| Ce champ est requis. |                                                                                                    |
|                      |                                                                                                    |
| La messagerie du p   | portail patients est un service qui permet une communication non urgente entre vous et vos cliniciens. Si vous |
| rencontrez une urg   | ence, veuillez appeler le 911.                                                                                 |
| le reconnais q       | ue le portail des patients n'est pas un service d'urgence                                                      |
|                      |                                                                                                    |
| Ce champ est requis. |                                                                                                    |
|                      |                                                                                                    |
| ENVOYER A            | NNULER                                                                                                    |

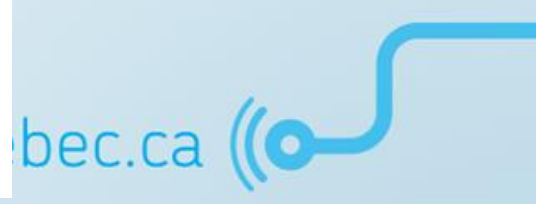

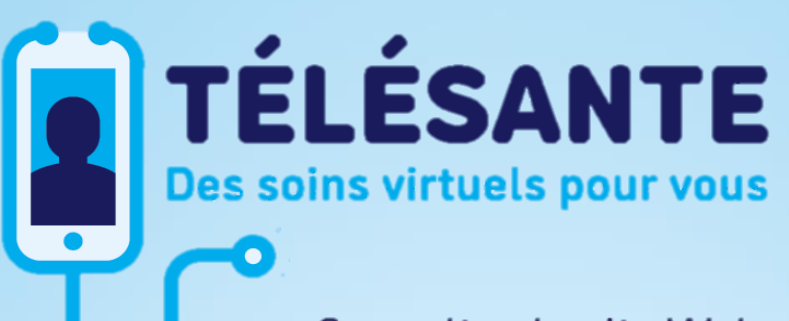

Consultez le site Web du **Réseau québécois de la télésanté** pour l'ensemble des documents et des outils

# Déploiement de la télésanté dans le réseau

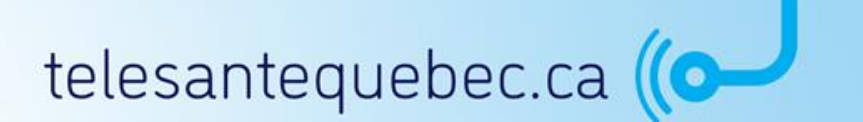